# Tech Guide

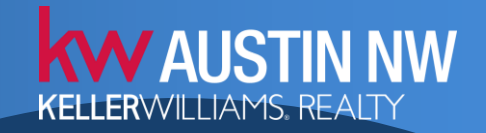

How to set up your computer for phone duty (Please make sure you have a high quality microphone, <u>here's a recommendation</u>)

### Step 1

Go to <u>https://nwmc.south.3cx.us:5001/webclient</u> and log in using the following login:

Username: 8000

Password: xHp9289HZ

#### Step 2

Click on "Yealink Sip T29G" in the top right corner of the screen as shown below:

| Enter Name or Nur           | mber | ۹ 🖿                    | Q | Yealink SIP-T29G 4 🔻 | Do Not Disturb 👻       |
|-----------------------------|------|------------------------|---|----------------------|------------------------|
|                             |      |                        |   | 1                    | <li>Help</li>          |
| Do Not Disturb<br>📞 🔲 졠 ☆ ᠄ | МВ   | Michelle Busby<br>8004 |   |                      | Available<br>🍆 🗮 强 ☆ 🚦 |
| Available<br>📞 🔲 쥔 ☆ :      | s    | Sage Wilson<br>8103    |   |                      | Available<br>🍆 🗮 졠 ☆ 🚦 |
| Available<br>📞 🔲 쥔 ☆ :      | DG   | Dick Gibbons<br>8121   |   |                      | Available<br>🍆 🗮 쭨 ☆ 🚦 |
| Available<br>📞 🔲 👰 🛧 🚦      | DM   | Donna McKay<br>8135    |   |                      | Available<br>S ■  ☆ :  |

# Tech Guide

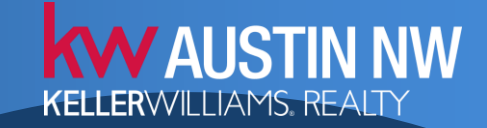

# How to set up your computer for phone duty

## Step 3

Change the option here to "Web Client" as shown below:

| Enter Name or Nur           | Enter Name or Number |                          | Q 🐫 Yealir     | ık SIP-T29G 4 ▼ | Do Not Disturb 🝷              |
|-----------------------------|----------------------|--------------------------|----------------|-----------------|-------------------------------|
|                             |                      |                          | Yealink SIP-T2 | 9G 46.83.0.120  | <li>Help</li>                 |
| Do Not Disturb<br>📞 🗮 원 ☆ 🚦 | МВ                   | Michelle Bus<br>8004 Rec | O Web Client   |                 | Available<br>、■ 원 ☆ :         |
| Available<br>📞 🗮 원 ☆ ᠄      | s                    | Sage Wilson<br>8103      |                |                 | Available<br>🍆 🗬 🔁 🛧 🚦        |
| Available<br>🍆 🗮 🔁 🛧 🚦      | DG                   | Dick Gibbons<br>8121     | 5              |                 | Available<br><b>、</b> ■ 원 ☆ : |
| Available<br>📞 🗮 원 ☆ :      | DM                   | Donna McKa<br>8135       | у              |                 | Available<br>�� ■ 원 ☆ :       |
| Available<br>🍆 🗮 强 🛧 ᠄      | PD                   | Phone Duty<br>8160       |                |                 | Do Not Disturb<br>📞 🗮 원 ☆ 🚦   |
| Available<br>🌜 🗮 원 🛧 🚦      | ТВ                   | Trey Baring<br>8175      |                |                 | Available<br><b>、</b> ■ 원 ☆ : |
| Available<br>🍆 🗮 强 🛧 🚦      | w                    | Workroom3<br>8402        |                |                 | Available<br>、■ 원 ☆ :         |